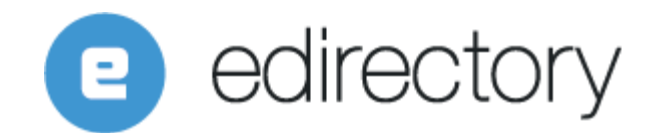

## Esta empresa é sua? Como utilizar este recurso para vender mais

No nosso webinar sobre este recurso do eDirectory falamos sobre as planilhas com os dados dos seus anúncios/empresas. A primeira parte deste artigo é sobre como criar e tratar os dados da planilha. A segunda parte mostra como trabalhar o texto do seu email e como construir a URL personalizada para o usuário clicar e reivindicar seu anúncio.

Para exportar a lista de anuncios com as informações completas, você precisa ir até o Menu de Conteúdo e clicar em Exportar. Alí, escolha a opçãpo de fazer o download de arquivo de Backup e depois o módulo de Anúncios.

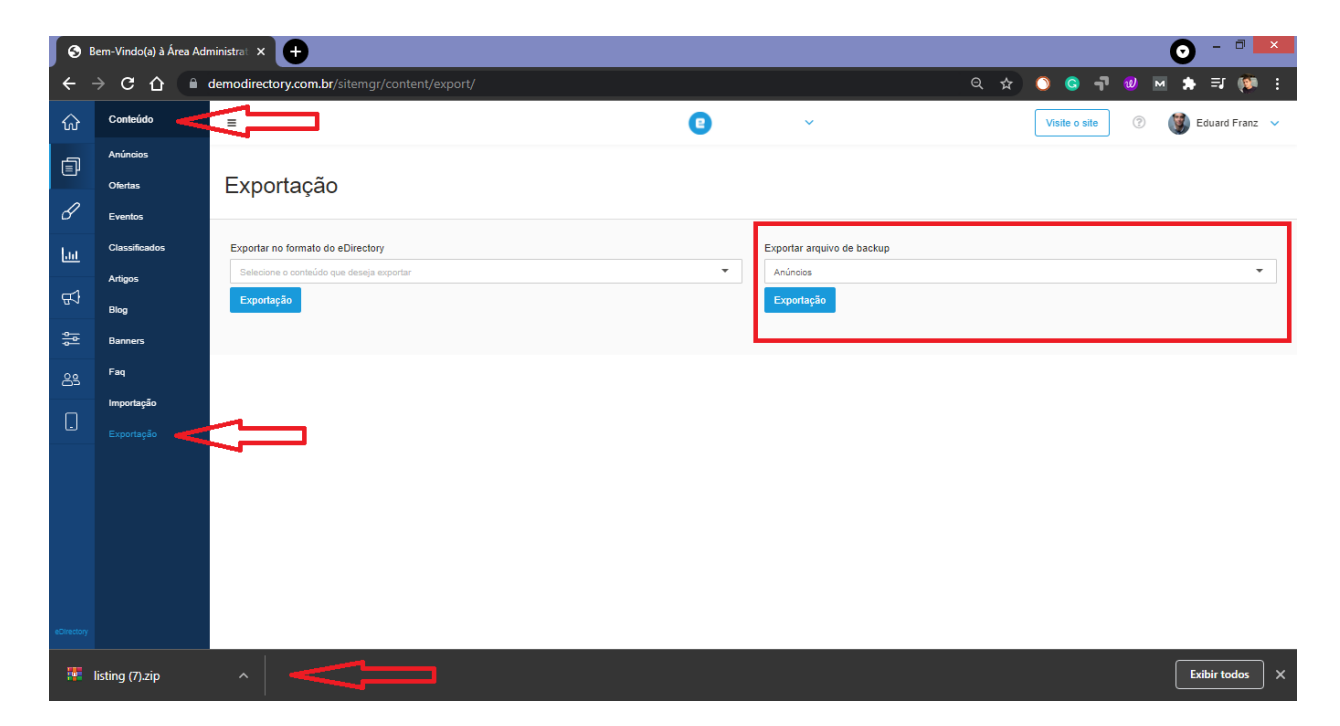

O sistema vai preparar um arquivo de planilha do tipo .csv com todas os anúncios/empresas cadastrados no seu sistema.

Se nenhum anúncio/empresa do seu projeto foi reivindicado e está sendo administrado por terceiros, então você pode usar a lista para importação dos contatos na plataforma de email marketing de sua escolha.

Para remover da lista os anúncios/empresas que já são administrados, você vai precisar transformar a seu arquivo .csv em outro do tipo planilha para que seja fácil filtrar e eliminar os dados.

- 1. Crie um novo arquivo do excel
- 2. Clique na Aba "Dados", depois em "Obter dados Externos" e selecione "Texto"

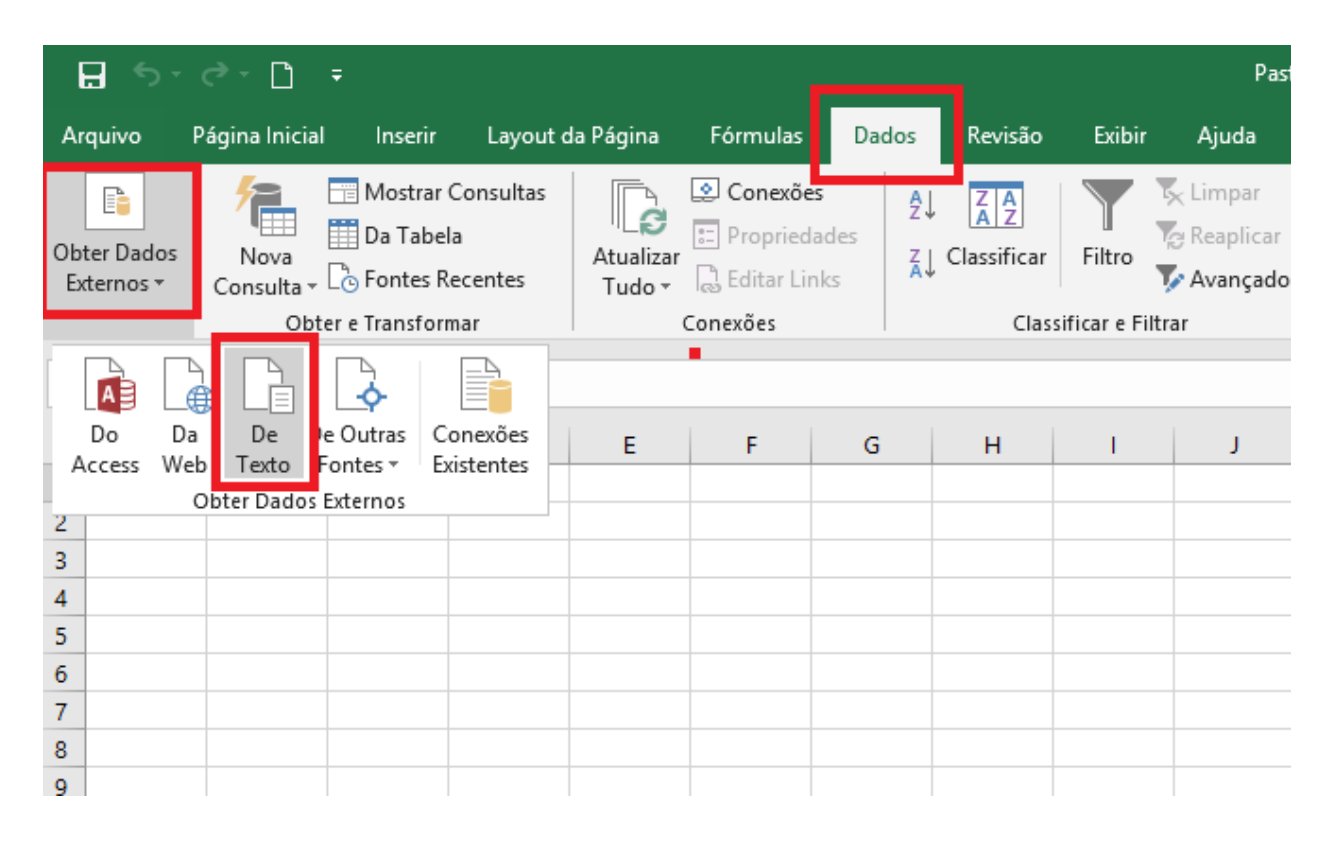

- 3. Escolha o arquivo exportado do eDirectory
- 4. Defina os detalhes:
  - a. Tipo de Campo: Delimitado
  - b. Escolha: Meus dados possuem cabeçalhos
  - c. Avançar

| Assistente de Importação de Texto - etapa 1 de 3                                                                                                    | x                                       |
|----------------------------------------------------------------------------------------------------|-----------------------------------------|
| O assistente de texto especificou os dados como Largura fixa.<br>Se estiver correto, escolha 'Avançar' ou escolha o tipo que melhor descreva seus dados.                                                                                                    |                                         |
| Tipo de dados originais<br>Delimitado - Caracteres como vírgulas ou tabulações separam cada campo.<br>Largura fixa - Campos sao alinhados em colunas com espaços entre cada campo.                                                                                                    |                                         |
| Iniciar importação na linha: 1 🗘 Origem do arquivo: Windows (ANSI)                                                                                                    | ~                                       |
| Meus dados possuem cabeçalhos.                                                                                                    |                                         |
| Visualização do arquivo C:\Users\Dom\Desktop\listing_0.csv.                                                                                                    |                                         |
| 1 Id, Account, Cover, Location 1, Location 2, Location 3, Location 4, Location 5, Updated, Enter<br>2 "1", "7", "", "2", "0", "85", "13880", "0", "2013-04-11 10:05:24", "2012-03-23 14:31:19", "000<br>3 "2", "272", "", "2", "0", "85", "13896", "0", "2013-04-11 09:52:57", "2012-03-28 14:31:20", "0<br>4 "3", "218", "", "2", "0", "85", "13854", "0", "2013-04-10 15:42:26", "2012-03-28 14:31:20", "0<br>5 "4", "272", "", "2", "0", "66", "9392", "0", "2013-04-01 08:41:36", "2012-03-21 14:31:20", "0 | * 2 2 2 2 2 2 2 2 2 2 2 2 2 2 2 2 2 2 2 |
| Cancelar < Voltar Ava <u>n</u> çar > <u>C</u> onc                                                                                                    | luir                                    |

- d. Delimitadores: vírgula (conferir se fica dividido por colunas)
- e. Avançar

|                                                                                                    | Assistent                      | e de Import                    | ação de Tex                        | to - etapa 2                                  | de 3                           | ?                                                               | ×                           |  |
|----------------------------------------------------------------------------------------------------|--------------------------------|--------------------------------|------------------------------------|-----------------------------------------------|--------------------------------|-----------------------------------------------------------------|-----------------------------|--|
| Esta tela permite que você defina os delimitadores contidos em seus dados. Você pode ver como seu texto é afetado na<br>visualização abaixo. |                                |                                |                                    |                                               |                                |                                                                 |                             |  |
| Delimitadores<br>☐ Iabulação<br>☐ Ponto e vírgula<br>✔ Vírgula<br>☐ E <u>s</u> paço                                                          |                                |                                |                                    |                                               |                                |                                                                 |                             |  |
| Vis <u>u</u> alização dos dados                                                                                                    |                                |                                |                                    |                                               |                                |                                                                 |                             |  |
| Id Account Cover<br>1 7<br>2 272<br>3 218<br>4 272                                                                                           | Location 1<br>2<br>2<br>2<br>2 | Location 2<br>0<br>0<br>0<br>0 | Location 3<br>85<br>85<br>85<br>66 | Location 4<br>13880<br>13896<br>13854<br>9392 | Location 5<br>0<br>0<br>0<br>0 | Updated<br>2013-04-11<br>2013-04-11<br>2013-04-10<br>2013-04-01 | ▲<br>10<br>09<br>18<br>08 ✔ |  |
| Cancelar < Voltar Avançar > Concluir                                                                                                    |                                |                                |                                    |                                               |                                |                                                                 |                             |  |

- f. Na hora de escolher o formato de dados das colunas, coloque o campo Phone como tipo "texto" para não correr riscos de quebra de configuração.
- g. Concluir

h. Pode seguir a sugestao do Excel e inserir o conteúdo no primeiro campo da planilha

| Importar dados ?                                                      | ×     |  |  |  |  |  |
|-----------------------------------------------------------------------|-------|--|--|--|--|--|
| Selecione o modo como deseja exibir estes dados na pasta de trabalho. |       |  |  |  |  |  |
| 📰 🔘 Tabela                                                            |       |  |  |  |  |  |
| 📝 🔘 Relatório de Tabela Dinâmica                                      |       |  |  |  |  |  |
| 📑 🔘 Gráfico Dinâmico                                                  |       |  |  |  |  |  |
| 📔 🔘 Apenas Criar Conexão                                              |       |  |  |  |  |  |
| Onde você deseja colocar os dados?                                    |       |  |  |  |  |  |
| Na planilha existente:                                                |       |  |  |  |  |  |
| = SAS1                                                                |       |  |  |  |  |  |
| 🔿 <u>N</u> a nova planilha                                            |       |  |  |  |  |  |
| Adicionar estes dados ao <u>M</u> odelo de Dados                      |       |  |  |  |  |  |
| Propriedades OK Can                                                   | celar |  |  |  |  |  |

- i. Salve o novo documento
- 5. Para filtrar e eliminar os anúncios/empresas que já são administrados, filtre a coluna "AR - Claim Disable". Todos os registros que contiverem a letra Y são as empresas onde o recurso de reivindicação do anúncio está desativa, o que significa que os anúncios/empresas já tem dono. Então, todos os registros que contiverem a letra Y na coluna AR devem ser apagados.
- 6. Apague os dados que não pretende utilizar e salve seu arquivo.

Agora vamos ver como importar a lista de contatos na plataforma de email marketing. Para este exemplo estamos utilizando o Campaign Monitor mas o processo de criação de lista e inserção de campos especiais é praticamente igual em todas.

Ao abrir a plataforma de email marketing, crie uma nova lista de contatos e escolha o arquivo com os seus anúncios.

Como o seu arquivo possui vários campos, a plataforma vai pedir para mapear quais você quer importar para a plataforma. Os mais comuns utilizados nas estratégias de email marketing são:

- Email (email da empresa cadastrada no anúncio)
- Title (tíutulo do anúncio / nome da empresa)
- Phone (telefone)
- Address (endereço)
- Friendly URL (URL Amigável esse vai ser fundamental para a estratégia)

| Add new subscribers to Claim yo $\times$ $\rightarrow$ $\mathbf{C}$ $\mathbf{\hat{C}}$ $\widehat{\mathbf{C}}$ send.arcamaile | +<br>.ccom/audience/969547AE81619871/lists/20696A30571D2988/import                              | t/b7fa186a8 | eec5037/match?origin=&originId=&retu 🖈                                                                                             | □ - ⊙<br>♦ ₽ ★ ⊇ 0 |   |
|----------------------------------------------------------------------------------------------------|-------------------------------------------------------------------------------------------------|-------------|----------------------------------------------------------------------------------------------------|--------------------|---|
| ← Cancel, back to import                                                                                                    |                                                                                                 |             |                                                                                                    | Save and continue  |   |
|                                                                                                    | Select a field Nothing, skip this field Skipping will discard this information from your import | <b>·</b>    | Seo Title<br>Secretaria Mun De Saude Da Prefeitur<br>Prefeitura Municipal De Taubate<br>Policia Militar Do Estado De Sao Paulo     |                    |   |
|                                                                                                    | Select a field URL                                                                              | ~           | Friendly Url<br>secretaria-mun-de-saude-da-prefeitura<br>prefeitura-municipal-de-taubate<br>policia-militar-do-estado-de-sao-paulo |                    |   |
|                                                                                                    | Select a field Email address Suggested field based on your data                                 | ~           | Email<br>test_email@edirectory.com<br>test_email@edirectory.com<br>test_email@edirectory.com                                       |                    |   |
|                                                                                                    | Select a field Nothing, skip this field Skipping will discard this information from your import | ~           | Show Email<br>y<br>y<br>y                                                                                                    | 3                  | ) |

Com a sua lista criada e os campos corretamente mapeados, agora é hora de montar o texto do email a ser enviado.

Você terá que adicionar no meio do texto os campos personalizados da sua lista, conforme o exemplo abaixo.

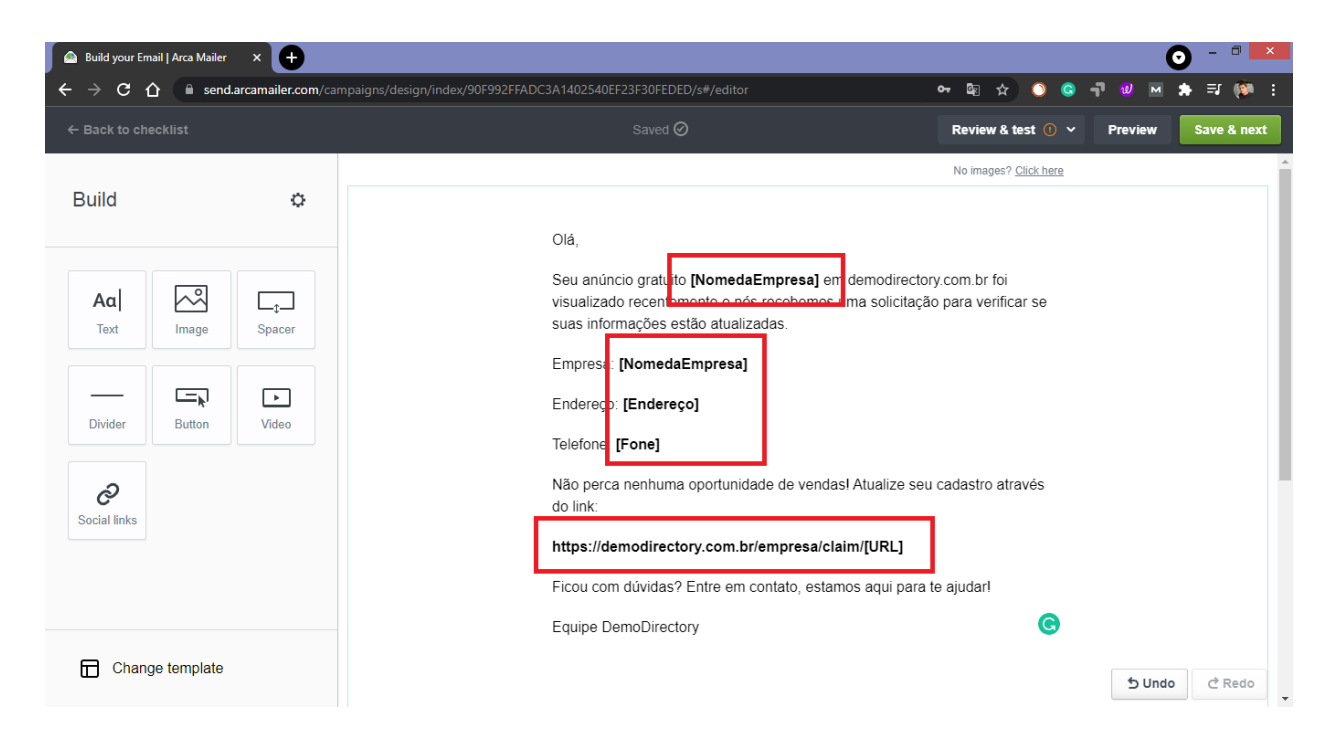

A parte mais importante é criar corretamente a URL para que o usuário possa clicar e administrar o anuncio. No construtor do email ela deve aparecer assim:

https://demodirectory.com.br/empresa/claim/[URL]

- https://demodirectory.com.br deve ser trocado pelo endereço do seu site
- /empresa/claim/ deve ser inserido após o endereço do seu site
- [URL] é o campo customizado da sua lista de contatos e criado a partir da URL Amigável do anúncio no seu site

Na hora de pre-visualizar ou mesmo ao enviar o email, a plataforma de email marketing vai substituir os campos customizados pelas informações na lista de contatos.

| 🙆 Create your campaign   Arca Maii 🗙 🕂                                                                                                    |                                                                                                    |            | o - 🗉 💌                                                                                                    |
|----------------------------------------------------------------------------------------------------|----------------------------------------------------------------------------------------------------|------------|----------------------------------------------------------------------------------------------------|
| ← → C 介                                                                                                    | eded/create                                                                                                    | <u>e</u> g | र 🖈 🜔 🤤 📲 🗶 🖂 🗯 🗐 🤅                                                                                                    |
| Preview Teste                                                                                                    | Random recipient v HTML v                                                                                                    |            | <sup>یم</sup> X                                                                                                    |
| Preview Teste From: Arca <norie.calunsag@arcasolutions.com> To: test_email@edirectory.comHUM from Empresas Novas Subject: Atualize seus dados e aumente sua exposição no Guia da Cidade Olá, Seu anúncio gratuito Departamento de Estrada demodirectory.com.br foi visualizado recentemer solicitação para verificar se suas informações es Empresa: Departamento de Estradas de Roda Endereço: [Endereço] Telefone: (12) 3978-1828 Não perca nenhuma oportunidade de vendasl At do link: https://demodirectory.com.br/empresa/clain//</norie.calunsag@arcasolutions.com> | Random recipient v HTML v<br>No images? <u>Click hers</u><br>s de Rodagem em<br>te e nós recebernos uma<br>tão atualizadas.<br>gem<br>ualize seu cadastro através<br>departamento-de-estradas- | ~          | No images? Click here       Olá,       Seu anúncio gratulto Departamento<br>de Estradas de Rodagem em<br>demodirectory com br foi visualizado<br>recentemente e nós recebemos uma<br>solicitação para verificar se suas<br>informações estão atualizadas.       Empresa: Departamento de Estradas<br>de Rodagem       Endereço: [Endereço]       Telefone: (12) 3978-1828       Não perca nenhuma oportunidade de<br>vendas! Atualize seu cadastro através<br>do link:       https://demodirectory.com.br/empre<br>sa/claim/departamento-de-estradas-<br>de-todacem |
| Ge-rougenn<br>Ficou com dúvidas? Entre em contato, estamos -<br>Equipe DemoDirectory                                                                                                    | aqui para te ajudar!                                                                                                    |            | •                                                                                                    |

Em caso de dúvidas, entre em contato pelo email marketing@eDirectory.com.